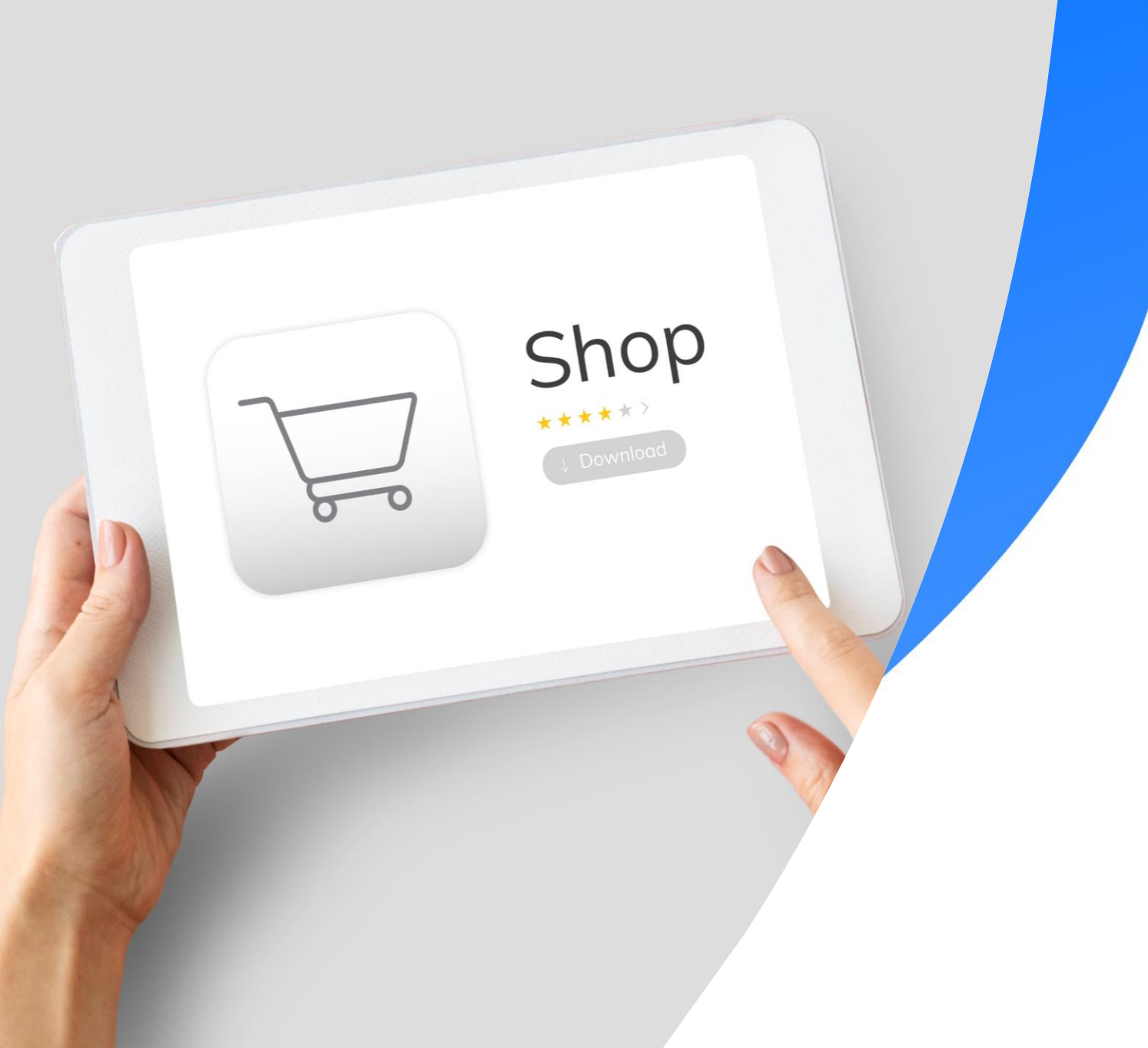

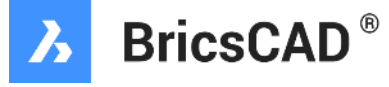

# Bricsys eStoreでの ご購入手順について

Bricsys Japan Team

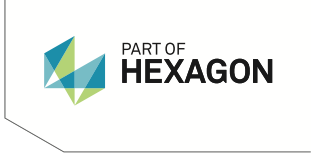

## Bricsys eStoreで製品を選択&カートに登録

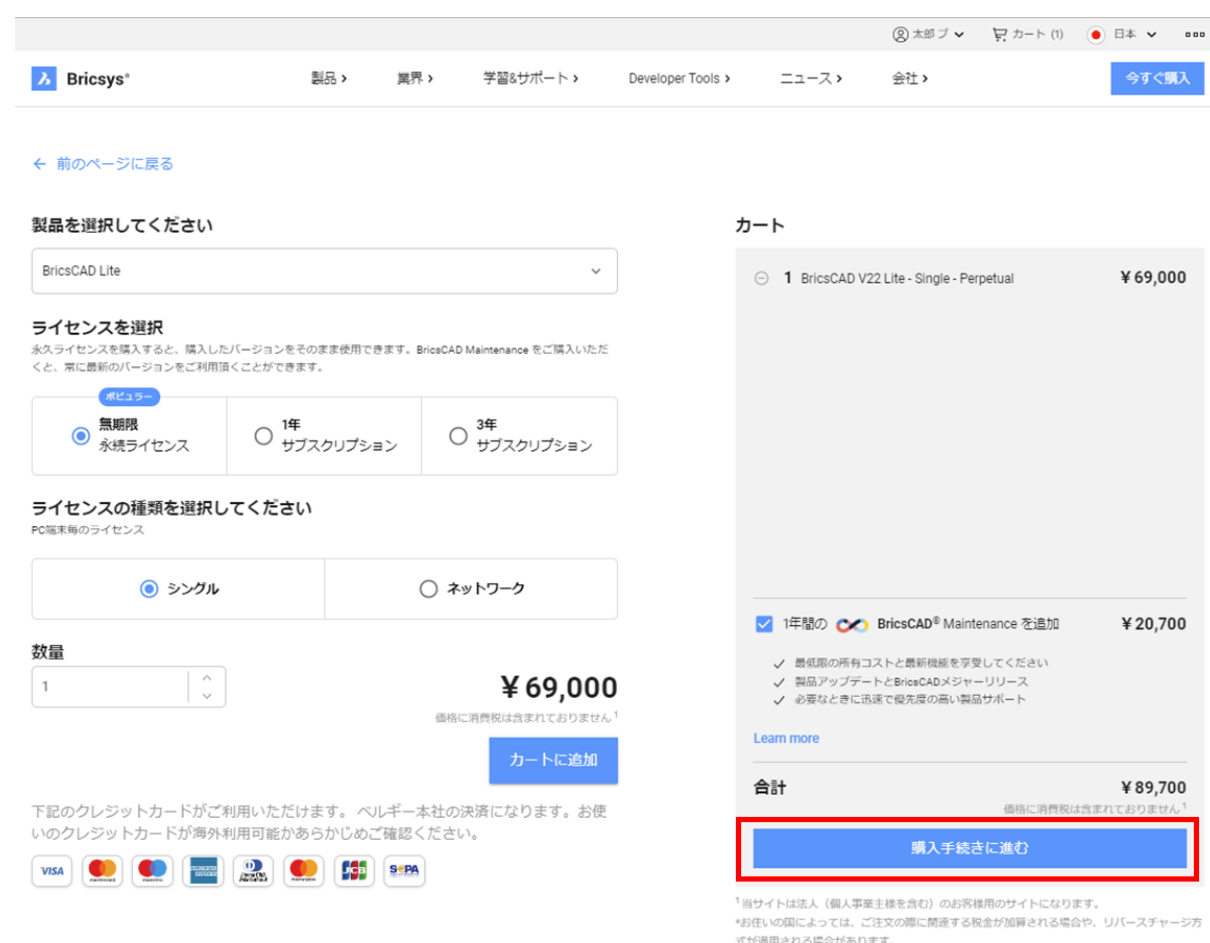

式が適用される場合があります。 詳しくは、国税庁のホームページにてご確認ください。 国境を越えた役務の提供に係る消費税の課税関係について。 https://www.nta.go.jp/publication/pamph/shohi/cross/01.htm BricsysのeStoreで製品を選択いただき、カートに登録しました。 内容に問題が無ければ"購入手続きに進む"をクリックください

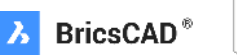

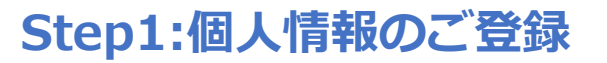

|                                       | <mark>ک</mark>               | ←Back to Website 🔹 🤗                                          |
|---------------------------------------|------------------------------|---------------------------------------------------------------|
| > ストア > 個人情報 > 請求書の住所 > 注文確認          | > 安全なお支払い                    | ストア:日本 -                                                      |
| 個人情報                                  |                              |                                                               |
| 。                                     | ブリクシス・                       | "名前"&"苗字"を記入                                                  |
| 日本                                    | 日本語 *▼                       | "国"と"言語"を選択<br>"メールアドレス"を確認                                   |
| bricsysjapantest@gmail.com            | Postal Code                  | *選択された言語に基づいてBricsysから様々な情報が届く事が有ります。                         |
| 電話番号                                  |                              |                                                               |
| 使用条件に同意します(ファイルをダウンロードするとください。)       | と、使用条件に承諾したものとみなされますので必ずお読み  | 使用条件に同意しますに、を入れる。                                             |
| 次へ進む                                  |                              |                                                               |
| Sには、税、VAT等は含まれておりません。 出荷費用は含まれています。 全 | ての製品は、特別の指定がない限り、電子的に納品されます。 | VISA mastercard.                                              |
|                                       |                              | Diners Club<br>INTERNATIONAL: masterpass SEPA<br>Direct Debit |

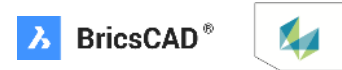

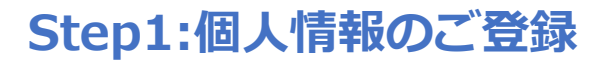

> ストア > 個人情報 > 請求書の住所 > 注文確認 > 安全なお支払い

ストア: 日本 🔹

青字の"組織の作成、または、組織に参加"をクリックします。

#### 請求書の住所

ストアから購入するために、組織の作成、または、組織に参加してください。 もし、個人としてご購入を希望される場合は、Bricsysの代理店までご連絡ください。

価格には、税、VAT等は含まれておりません。出荷費用は含まれています。全ての製品は、特別の指定がない限り、電子的に納品されます。

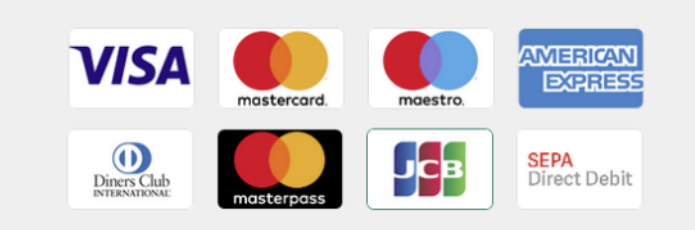

#### 当サイトは法人(個人事業主様を含む)のお客様用サイトとなります。 お住まいの国によっては、ご注文の際に関連する税金が加算される場合や、リバースチャージ方式が適用される場合があります。 詳しくは国税庁のホームページをご確認ください。 \*国税庁HP 国境を越えた役務の提供に係る消費税の課税関係について https://www.nta.go.jp/publication/pamph/shohi/cross/01.htm

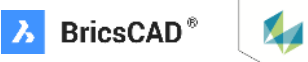

#### Step1:個人情報のご登録

## "組織の作成、または、組織に参加"せずに個人としてのご購入を希望される場合は、 青字の"Bricsysの代理店"をクリックします。

以下の様な画面が表示され、追ってBricsysJapanからご案内が届きますので、それまでお待ちください。

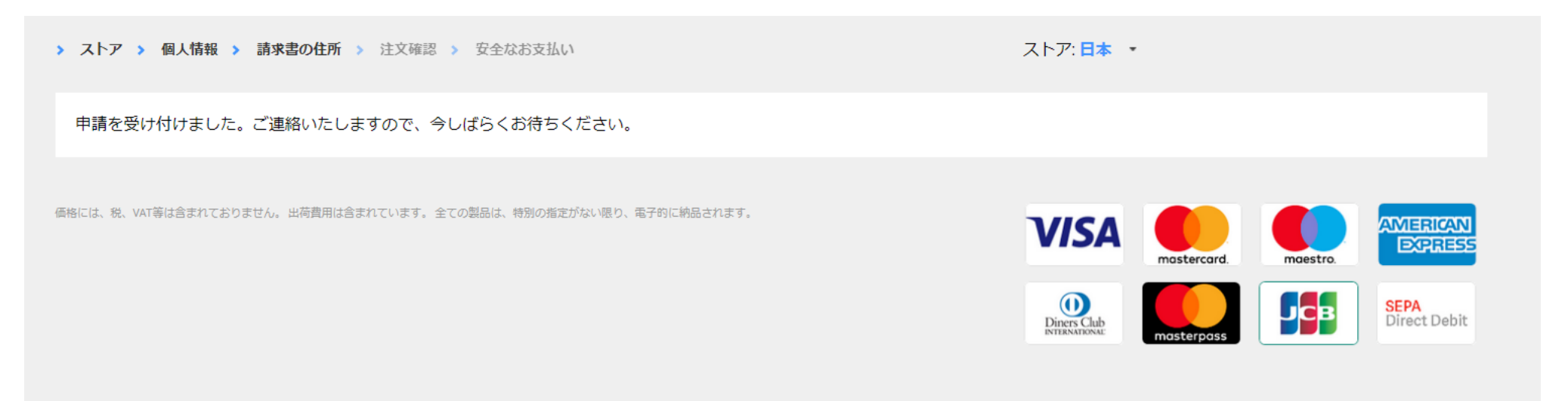

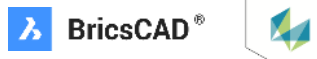

#### Step2:組織情報の追加

"組織の作成、または、組織に参加"をクリックすると以下の画面になります。 こちらからお客様の組織情報をご登録いただきます。

ご登録の方法は以下の2通りがあります。

- 1. D-U-N-S® データベースの情報を利用
- 2. 全て手動で入力

|                   | <u></u> Ъ                         |      |         | ←Back to Website | P |
|-------------------|-----------------------------------|------|---------|------------------|---|
| 基本情報              | 組織を追加                             |      |         |                  |   |
| 「ライセンスとサポート契約」    | 組織名を検索(英文組織名を検索)                  |      |         |                  |   |
| サポート問い合わせ         |                                   |      | 取引名で検索  |                  |   |
| ③ 注文と支払           | オノション検索                           | * •  | 取り沿 ご快楽 |                  |   |
| 🔗 メールサブスクリプションを管理 | ご自身の組織が見つからない場合こちらから組織名を入力ください(日本 | :語可) | 組織を追加   |                  |   |

☆ ホーム > Organization

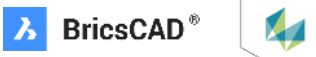

#### Step 2:組織情報の追加 1. D-U-N-S® データベースの情報を利用

Ъ

| ←Back to Website 🛛 🔒 | ¥. |
|----------------------|----|
|----------------------|----|

| I I               | 基本情報                      |               | 組織を追       | נאב                                 |                      |                                                                         |
|-------------------|---------------------------|---------------|------------|-------------------------------------|----------------------|-------------------------------------------------------------------------|
| <b>B</b> =        | ライセンスとサポート契約              |               | 組織名を検索(英   | 文組織名を検索)                            |                      |                                                                         |
| <del>ن</del> ()   | オポート問い合わせ                 |               | - 国で検索     |                                     |                      | 取引名で検索                                                                  |
| \$ ¥              | 主文と支払                     |               |            |                                     | * •                  |                                                                         |
| 10 <sup>1</sup> × | リールサブスクリプションを管理           |               | ご自身の組織が見   | つからない場合こちらから組織名                     | を入力ください(日本語可)        | LEICA MICROSYSTEMS K.K.<br>1-29-9, Takadanobaba, Shinjuku-ku, TOKYO, JP |
|                   |                           |               |            |                                     |                      | LEICA GEOSYSTEMS K.K.<br>1-4-28, Mita, Minato-ku, TOKYO, JP             |
|                   | ☆ ホーム ➤ Organization      |               |            |                                     |                      | LEICA CAMERA JAPAN CO., LTD.<br>1-7-1, Yurakucho, Chiyoda-ku, TOKYO, JP |
|                   | 製品                        | Learn         |            | 企業情報                                | 購入                   | LEICA CO.,LTD.<br>3-9-20, Ojima, Koto-ku, TOKYO, JP                     |
|                   | BricsCAD Lite             | Help & Docum  | entation   | Bricsys®は、BricsCAD®ブランド             | Store BricsCAD       | LEICA, Y.K.                                                             |
|                   | BricsCAD Pro              | フォーラム         |            | のdwgエンジニアリングデザイン<br>ソフトウェアをグローバルに提供 | Store 24/7           | 3-20-9, KUyauai, Furiabashi, CHIDA, JF ▼                                |
|                   | BricsCAD BIM              | ブログ           |            | している会社です。                           | メンテナンス               | ライセンスの管理                                                                |
|                   | BricsCAD Mechanical       | Customer Cas  | es         | イベント                                | リセラーになる              | サポートリクエスト                                                               |
|                   | Communicator for BricsCAD | Webinars      |            | ニュース                                | Students and schools | 注文と支払                                                                   |
|                   | Bricsys 24/7              | Developer doc | umentation | お問い合わせ                              |                      |                                                                         |
|                   | BriceCAD Shape            |               |            |                                     |                      |                                                                         |

初めに"国"を検索(選択)してください。

その後、取引名を"英語表記"で検索します。 Bricsysでは、D&Bが開発した9桁の企業識別コードD-U-N-S® Number(ダンズナンバー)のデータベースを採用しています。 https://www.tsr-net.co.jp/service/online/get-a-duns-number/index.html 日本では東京商工リサーチがサービス提供されていますが、弊社のデータベースは残念ながら英語での検索のみ対応しています。

ご自身の会社もしくは事業所(支店)が見つかりましたら、クリックして選択してください。

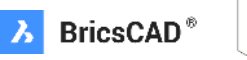

#### Step 2:組織情報の追加 1. D-U-N-S® データベースの情報を利用

#### 選択された組織情報が追加されます。 内容確認いただき、間違いなければ"保存"をクリックしてください。

|                     | <u>ک</u>                                                                                                 | ←Back to Website 🛛 🤮 |
|---------------------|----------------------------------------------------------------------------------------------------|----------------------|
| 基本情報                | 組織を追加                                                                                                    |                      |
| ヨーライセンスとサポート契約      | 組織名を検索(英文組織名を検索)                                                                                         |                      |
| <ul> <li></li></ul> | 国で検索<br>日本<br>・▼<br>LEICA GEOSYSTEMS K.K.                                                                |                      |
|                     | Trading name: LEICA GEOSYSTEMS K.K.<br>Address: 1-4-28, Mita<br>Postal code: 108-0073<br>City: Minato-ku |                      |
|                     | ご自身の組織が見つからない場合こちらから組織名を入力ください(日本語可) 組織を追加保存                                                             |                      |
|                     |                                                                                                    |                      |

☆ ホーム > Organization

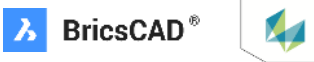

#### Step 2: 組織情報の追加 2. 全て手動で入力

D-U-N-S®のデータベースで英語で貴社名が見つからなかった場合は、"組織を追加"をクリックしてください。

|                   | <mark>ک</mark>                      |          | ←Back to Website | 4 | 2 |
|-------------------|-------------------------------------|----------|------------------|---|---|
| <b>退</b> 基本情報     | 組織を追加                               |          |                  |   |   |
| ライセンスとサポート契約      | 組織名を検索(英文組織名を検索)                    |          |                  |   |   |
| サポート問い合わせ         | - 国で検索                              | - 取引名で検索 |                  |   |   |
| ⑤ 注文と支払           | ハノンヨノ快来 ・・                          |          |                  |   |   |
| 🔗 メールサブスクリプションを管理 | ご自身の組織が見つからない場合こちらから組織名を入力ください(日本語可 | 組織を追加    |                  |   |   |
|                   |                                     |          |                  |   |   |

☆ ホーム ≫ Organization

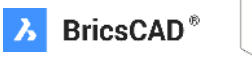

#### Step 2:組織情報の追加 2.全て手動で入力

#### 赤枠の必要事項を入力ください。

Л

←Back to Website 🛛 🖓

| <b>国</b> 基本情報 | 組織を編集                                                                                                    | 組織の種類                                                                                                    |
|---------------|----------------------------------------------------------------------------------------------------|----------------------------------------------------------------------------------------------------|
| ■ 自分の組織       | 取引名 表示名                                                                                                    | "アカデミック"もしくは"会社"                                                                                                    |
| ライセンスとサポート契約  |                                                                                                    | 組織の遵禁<br>会社 ・▲                                                                                                    |
|               | <ul> <li>組織の種類</li> <li>会社</li> <li>・▼</li> <li>その他</li> </ul>                                                                                                    | ▲ アカデミック                                                                                                    |
| 注文と支払         | Organization email 請求書のメールアドレス                                                                                                    | 会社                                                                                                    |
|               | 組織の住所                                                                                                    |                                                                                                    |
|               | <ul> <li>● 主要</li> <li>● 請求書</li> <li>■ 請求書</li> <li>■ 請求書</li> <li>■ 描述</li> <li>● 描述</li> <li>● 目述</li> <li>● 目述</li> <li>● 目述</li> <li>● 目述</li> <li>● 目述</li> <li>● 目述</li> <li>● 目述</li> <li>● 描述</li> <li>● 目述</li> <li>● 目</li> <li>● 目述</li> <li>● 目述</li></ul> | 郵便番号       その他       ・         1080073       ・       ・           ・          ※逗栗:(焼(瓶のよび物)広(飯品ではい、立(鹿川山上炭nn))       ・         ※辺運業: 家具、建築設備       製造業: 窓具、建築設備       ●         製造業: 奈具を除く木材加工品       製造業: その他       製造業: そ加槽製および関連産業 |
|               | 組織のデータ                                                                                                    | <ul> <li>製造業:石材、粘土、ガラス、コンクリート製品</li> <li>製造業:輸送機器</li> <li>その他のサービス</li> <li>その他</li> </ul>                                                                                                    |

赤枠の必要事項の入力が完了しましたら、"保存"もしくは"更新"をクリックします。

#### **Step 2:組織情報の追加** 2. 全て手動で入力

| <u>А</u>                                                                                  | ← Back to Website | 4            | 2 |
|-------------------------------------------------------------------------------------------|-------------------|--------------|---|
| > ストア > 個人情報 > 請求書の住所 > 注文確認 > 安全なお支払い ストア:日本 ▼                                           |                   |              |   |
| <b>請求書の住所</b><br>請求書の住所をご確認ください。                                                          |                   |              |   |
| 「有取が前通う といる場合は、めなたの組織の住所を更新してくたさい。<br>お持ちのVAT番号を知らせてください。詳細はごちら…<br>太郎 ブリクシス<br>ブリクシスジャパン |                   |              |   |
| 1-4-28<br>1080073 港区三田 東京都<br>日本                                                          |                   |              |   |
| 次へ進む                                                                                      |                   |              |   |
| 価格には、税、VAT等は含まれておりません。出荷費用は含まれています。全ての製品は、特別の指定がない限り、電子的に納品されます。                          |                   | ZANI<br>NESS |   |
| Diners Club<br>ENTRANTONAL MOSTERPOSS                                                     | SEPA<br>Direct D  | ebit         |   |

D-U-N-S®のデータベースから、もしくは手動で入力された内容が表示されます。 「請求書」と記載されていますが実際には取引明細書となります。内容ご確認ください。

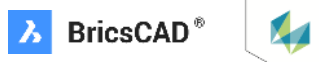

## Step3:ご注文の確定

最後にご注文内容の確認です。内容を確認いただき問題なければ"OK"をクリックください。 注意: "OK"をクリックされますとBricsys内で受注処理が行われます。 この後のクレジットカード決済の手続きの有無にかかわらず、Bricsysより次ページの様な注文確認メールが届きます。 実際には"受注残"の扱いとなり、クレジット決済完了後にライセンスキーが発行されます。

|                                                     | <u></u>        |             |            | ←Back       | to Website           |
|-----------------------------------------------------|----------------|-------------|------------|-------------|----------------------|
| > ストア > 個人情報 > 請求書の住所 > 注文確認 > 安全なお支払い              |                |             |            |             | ストア: 日本 🔹            |
| <b>注文内容</b><br><sup>龜</sup>                         |                |             | 数          | 価格/1個       | トータル/項目              |
| BricsCAD V22 Lite - Single - Perpetual              |                |             | 1          | 69,000.00 ¥ | 69,000.00 ¥          |
| Maintenance                                         |                |             | 1          | 20,700.00 ¥ | 20,700.00 ¥          |
| 습計<br>OK                                            |                |             |            |             | 89,700.00 ¥          |
| 画格には、税、VAT等は含まれておりません。出荷費用は含まれています。全ての製品は、特別の指定がない! | 思り、電子的に納品されます。 | VISA        | astercard. | maestro.    | AMIERICAN<br>EXPRESS |
|                                                     |                | Diners Club | asterpass  |             | SEPA<br>Direct Debit |

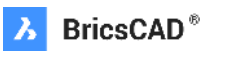

## Step3:ご注文の確定

#### 前述の通り、Bricsysでの受注処理が行われたため、 お客様に下記の様な注文確認メールが届きます。

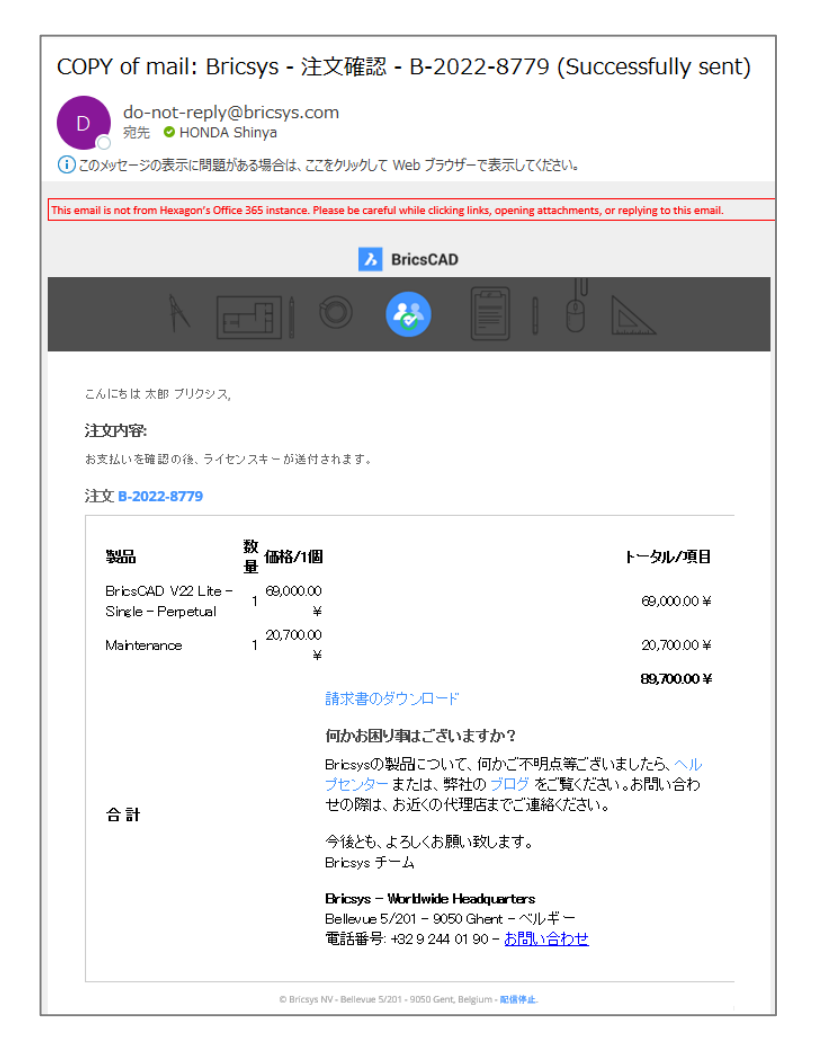

また、アカウント登録いただいたBricsysのWebサイトにログインいただきますと、 "注文と支払"をクリックいただくとご注文情報が確認いただけます。 <u>https://boa.bricsys.com/protected/account/invoices</u> ステータスをご確認いただくと"Pending"=支払い保留中となっています。

►Back to Website 💽 🤗

#### 注文と支払 日 オーダー 請求書番号 ステータス 価格 付加価値税(VAT) 合計 通貨 Local tax JPY 🛛 📩 🖶 2022-09-22 B-2022-8779 Pending - Automated 89,700.00 0.00 0.00 89,700.00 1

ご注意:オープン注文は5日以内に支払われる必要があります(銀行振込の場合は30日)。

☆ ホーム ⇒ Account

■ 基本情報

自分の組織

③ 注文と支払

「一 ライセンスとサポート契約

サポート問い合わせ

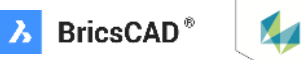

## Step 4: クレジット決済 \*ここからはWorldPayという決済代行会社の画面になります。

#### BRICSYS

| ~ 注文概要                        |                                              |
|-------------------------------|----------------------------------------------|
| 参照番号:                         | B-2022-8779                                  |
| 詳細:                           | あなたのBricsys eストアオーダー                         |
| 金額 (JPY):                     | ¥89,700                                      |
| 支払いの詳細                        |                                              |
| *は必須項目を示します                   |                                              |
| カード番号*                        | カード名義 *                                      |
|                               |                                              |
| <b>有効期限 *</b> (MM(月))/(YY(年)) | セキュリティコード<br>カード裏面の3桁の数字またはカ<br>ードおもて面の4桁の数字 |
| キャンセルする                       | 支払いをする                                       |

Worldpayによる決済処理を利用することにより、 <u>Worldpayのプライバシーポリシーに同意したものとみなされます。</u> © Worldpay 2013-2022. All rights reserved.

#### BRICSYS

| ~ 注文概要      |                      |
|-------------|----------------------|
| 参照番号:       | B-2022-8779          |
| 詳細:         | あなたのBricsys eストアオーダー |
| 金額 (JPY):   | ¥89,700              |
|             |                      |
| キャンセルされまし   | た×                   |
| お支払いがキャンセルさ | れました。                |
|             |                      |
|             |                      |

Worldpayによる決済処理を利用することにより、 <u>Worldpayのフライバシーホリシーに同意したものとみなされます。</u> す<u>。</u>

© Worldpay 2013-2022. All rights reserved

弊社BricsysはeStoreでの決済代行にWorldPayのサービスを利用しています。 https://honichi.com/words/Worldpay/ クレジットカードの必要事項を入力して"**支払いをする**"をクリックください。

・弊社eStoreは「請求書払いによる銀行振り込み」、「領収書の発行」には対応致しておりません。 上記支払い方法をご希望される場合は、販売会社様のサイトをご利用ください。

・お支払いにはクレジットカードがご利用頂けますが、ベルギー本社での決済となります。 ご利用のクレジットカードが海外利用可能かどうか、お支払いの前にご確認ください。

下記のクレジットカードがご利用いただけます。 ベルギー本社の決済になります。お使 いのクレジットカードが海外利用可能かあらかじめご確認ください。

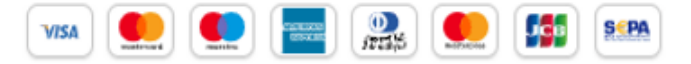

#### \*ご注意

WorldPayでのお手続きをキャンセルされたい場合は"キャンセルする"をクリックする事で手続きが中止されます。 ただし、Bricsysへのご注文は残ったままとなりますので、追って弊社からご連絡させていただく場合が有ります。

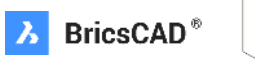

## Step 4: クレジット決済

#### クレジットカードの必要事項を入力して "**支払いをする**"をクリックください。

#### BRICSYS

| 参照番号:       | B-2022-0623                    |
|-------------|--------------------------------|
| 詳細:         | あなたのBricsys eストアオーダー           |
| 金額 (JPY):   | ¥95,000                        |
| 支払いの詳細      | JCB                            |
| *は必須項目を示します | Jiteoura いたの                   |
| カード番号* ✔    | カード名義 * ✔                      |
| 有効期限 * 🗸    | セキュリティコード ✓<br>カード裏面の未尾 3 桁の数字 |
| キャンセルする     | 支払いをする                         |

<u>す。</u>

© Worldpay 2013-2021. All rights reserved.

その後下図のような画面が出ることが有りますが、 日本円での請求額が変動する事はありません。 "同意する"をクリックください。

#### BRICSYS

| \$PR 11 12                           | B-2022-0623                                   |                                   |
|--------------------------------------|-----------------------------------------------|-----------------------------------|
| 詳細:                                  | あなたのBricsys eストアオーダー                          |                                   |
| 金額 (JPY):                            | ¥95,000                                       |                                   |
| 現時点では、 JCB に。<br><b>(GBP)</b> でなら処理で | にる支払いを <b>日本円(JPY)</b> ではな<br>きます。<br>お支払い金額の | 処理できませんが、 <b>スターリング・ボン</b><br>の換算 |
|                                      | JPY                                           | GBP                               |
|                                      | ¥95,000 >                                     | £609.89                           |
|                                      |                                               | この時間に回復されたい ほんいませい                |

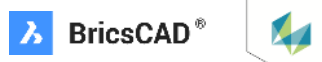

## Step4:クレジット決済

弊社e-Storeで採用しておりますWorldpayという決済システムの処理に問題が発生する可能性がございます。 原因としては以下が想定されます。

- ・お客様のクレジットカードが海外決済ご利用不可だった。
- ・弊社e-Storeで採用しておりますWorldpayという決済システムの処理に問題が発生した。

※WorldpayはJCBにも対応しておりますが、最近ヨーロッパでもVisaやMastercardが要求する2要素認証に関連したトラブルが散見されましたので、同様の 事象の可能性があります。

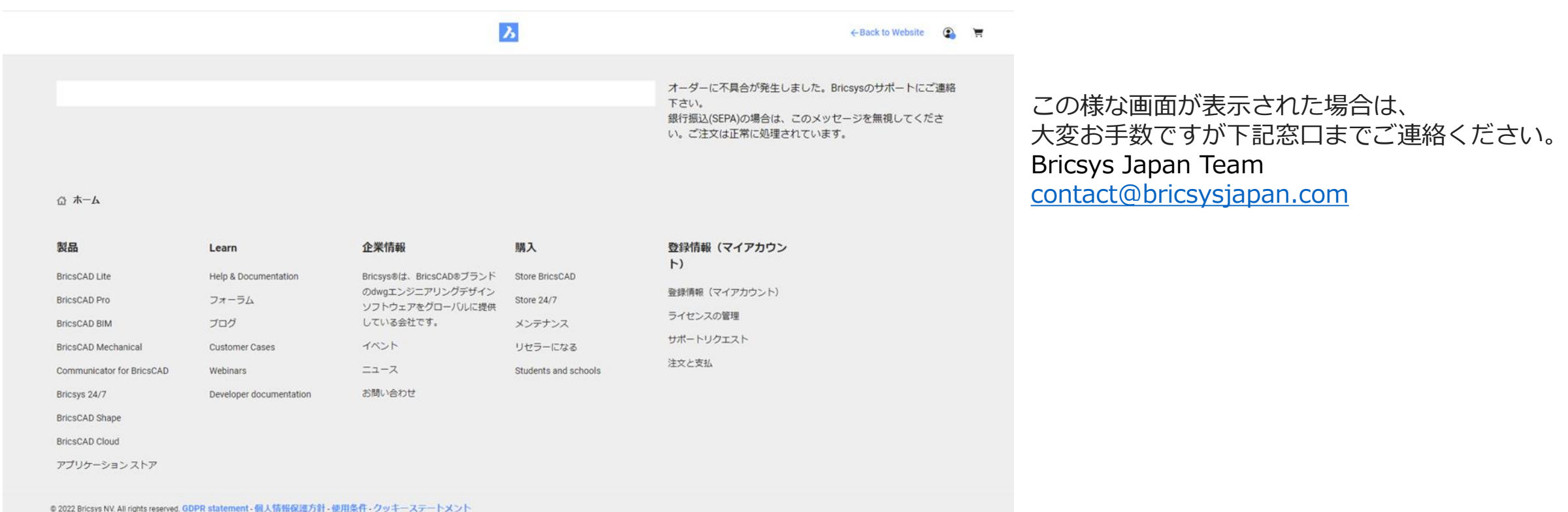

**Bricsys Japan Team** 

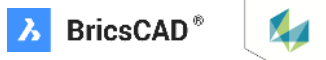